## Configuring email-enabled voicemail on Mac Mail.

- 1. Open Mac Mail.
- 2. Select Mail from the menu bar and then click Add Account
- 3. Select Add Other Mail Account and click the Continue button.
- 4. Complete the fields in the Add a Mail Account box as shown below:
  - a. Full name: Voicemail (or whatever makes sense... this will be the label on the inbox for voice messages).
  - b. Email address: Your MSU domain email (yourmail@montana.edu)
  - c. Password: Your VOICEMAIL password (PIN)

|                | Full Name: | Voicemail            |
|----------------|------------|----------------------|
| Email Address: |            | jane.doe@montana.edu |
|                | Password:  |                      |

5. Click the **Create** button.

The same box will appear with a message: Account must be manually configured

- 6. Click the **Next** button.
- 7. Complete the fields in the Incoming Mail Server Info box as shown below:
  - a. Select IMAP.
  - b. Mail Server: aam01.msu.montana.edu
  - c. User Name: your four-digit voice mailbox number
  - d. Password: your voice mailbox password

| Account Type: | IMAP POP              |
|---------------|-----------------------|
| Mail Server:  | aam01.msu.montana.edu |
| User Name:    | 5096                  |
| Password:     | •••••                 |

- 8. Click the **Next** button.
- 9. In the Outgoing Mail Server Info box complete as shown below:
  - a. Mail Server: aam01.msu.montana.edu
  - b. User Name: your four-digit voice mailbox number
  - c. Password: your voicemail password

| SMTP Server: | aam01.msu.montana.edu |
|--------------|-----------------------|
| User Name    | 5096                  |
| -            |                       |
| Password:    | •••••                 |

10. Click the **Create** button.

Once the account is created you will be able to highlight the name or phone number on the message, and a media control will be available for basic audio controls.

| Sort by Date 😼                                                                              | Kathy Kelliher @ February 26, 2015 at 8:51 AM              |
|---------------------------------------------------------------------------------------------|------------------------------------------------------------|
| Kathy Kelliher Yesterday<br>Voice Message from Kathy Kellih<br>This message has no content. | To: Ellen Hall<br>Voice Message from Kathy Kelliher (1778) |
| Gary Parker 2/5/15<br>Voice Message from Gary Parker<br>This message has no content.        | ی که مونده مورد مورد مورد مورد مورد مورد مورد مورد         |

## **IMPORTANT**

- Deleting Messages: In order to remove messages from the voicemail system entirely you MUST empty your deleted items folder. (Right-click on the Deleted Items folder and select Empty Folder.)
- 2. Moving Messages Out of Inbox: Only voice messages in your Inbox are available over the phone. Once a message is moved to another folder it is no longer available (retrievable) over the phone.